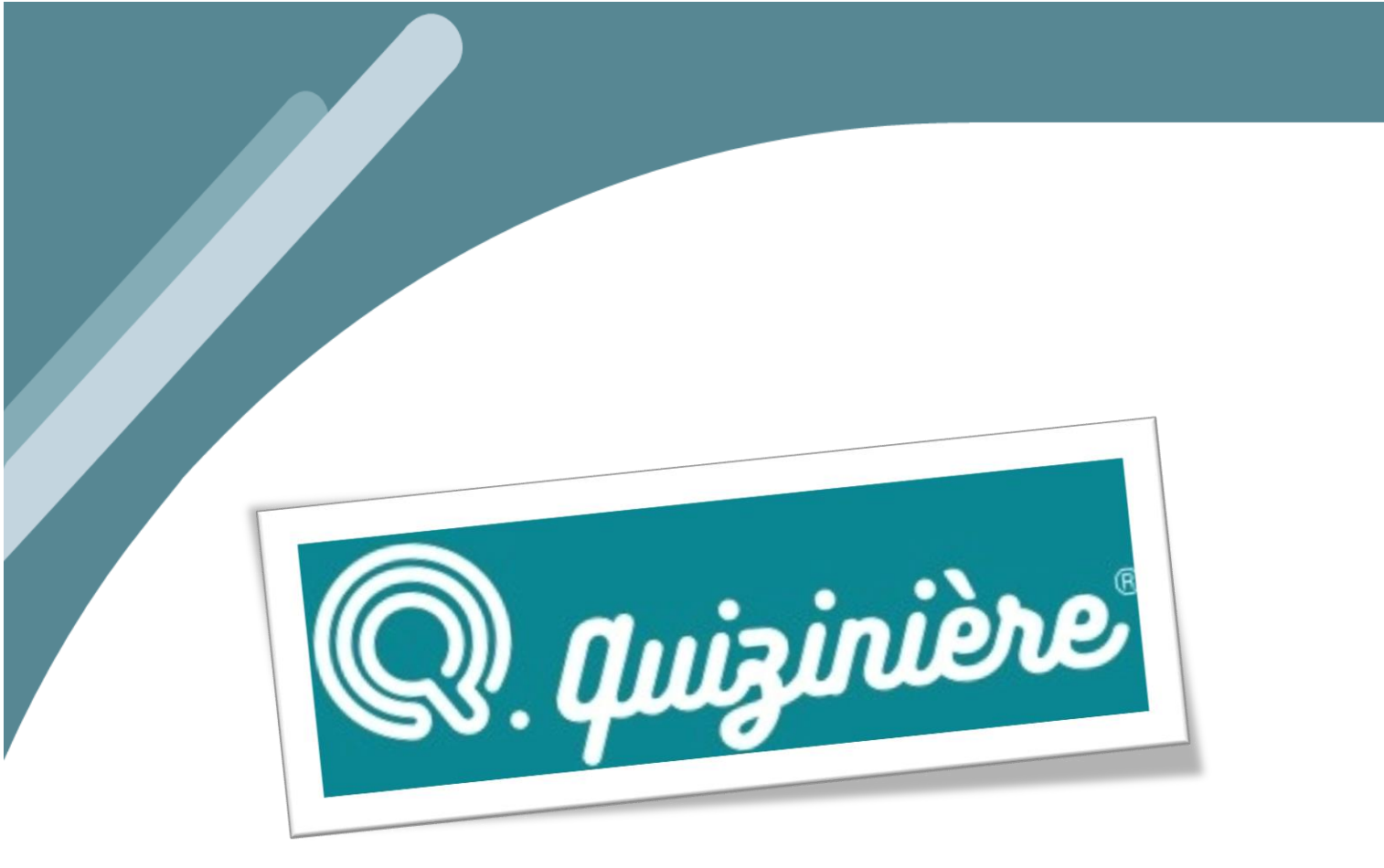

## Créer des exercices et des quizz

Maxime DUQUESNOY

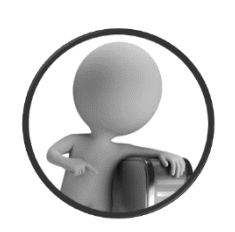

PortailEduc asbl http://portaileduc.net

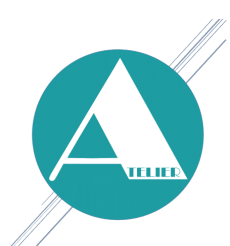

Atelier-EDU http://atelier-edu.be

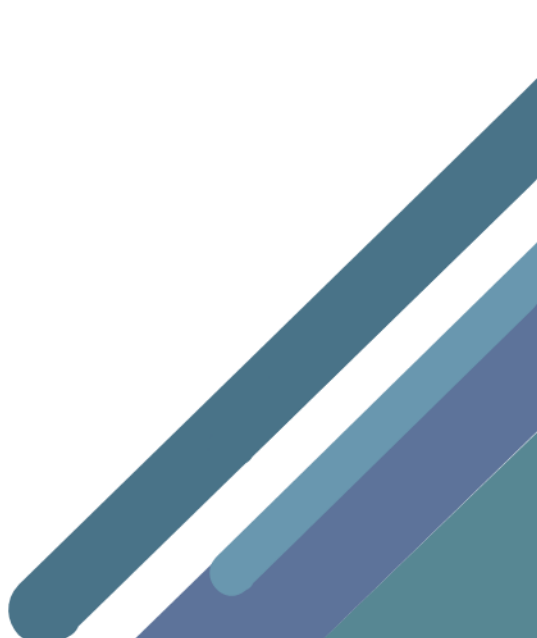

Ce tutoriel a été réalisé par Maxime DUQUESNOY, membre de l'équipe de **l'Atelier-EDU** et de l'asbl **PortailEduc** 

Ce document est basé sur diverses sources, reprises ci-dessous

- https://outilstice.com/2017/09/la-quiziniere-creer-quiz-et-exercices-pour-la-classe/
- http://ww2.ac-poitiers.fr/ses/spip.php?article383

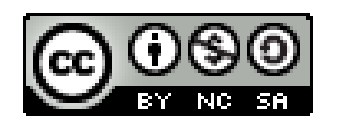

Ce document est sous licence CC BY-NC-SA (Attribution - Pas d'Utilisation Commerciale -Partage dans les Mêmes Conditions)

Vous pouvez remixer, arranger et adapter ce document à des fins non commerciales tant que vous citez les noms des auteurs et que les nouvelles œuvres soient diffusées selon les mêmes conditions.

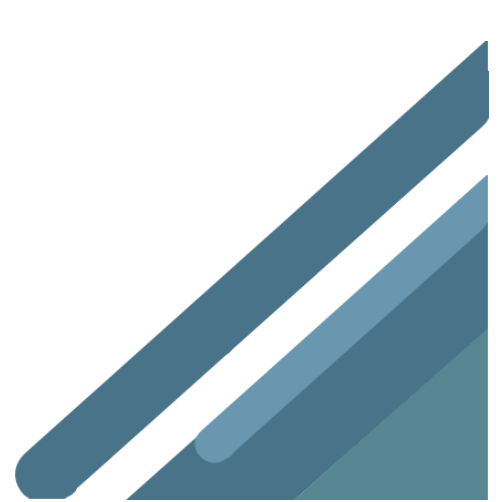

Quizinière est une plateforme proposée par Canopé qui permet de créer sur le web exercices, quiz et autres évaluations et de les diffuser auprès des élèves.

Quizinière permet de proposer différents types de questions. Vous pouvez utiliser du texte, des images, du son, de la vidéo ou encore des expressions mathématiques... Après avoir rédigé la question, vous devez définir la réponse. Plusieurs options sont possibles : les apprenants pourront répondre en texte, avec des images ou encore du son. Il est possible de créer des QCM, des textes à trous ou des exercices avec des glisser-déposer...

Pour partager votre exercice, vous devez fixer une date limite de remise des copies. La quizinière vous fournit alors un code et un QRCode avec lequel vos élèves vont pouvoir accéder à l'exercice sans avoir besoin de s'inscrire sur le site. Une fois connecté il remplira l'exercice, fournira son nom et prénom et validera d'un clic l'ensemble des réponses. Les résultats seront enregistrés et vous pourrez dans votre espace enseignant les consulter. Vous aurez aussi accès à des statistiques globales ou individuelles des résultats.

Quizinière permet aussi de consulter dans le détail les réponses de chaque élève et vous avez la possibilité de les annoter.

| Q. quiz                                                                                                    | vinière                                                                                | Ta (                                                                                                    |
|----------------------------------------------------------------------------------------------------|----------------------------------------------------------------------------------------|----------------------------------------------------------------------------------------------------|
| Créez des activités numériques interactives                                                                                                    | s simplement                                                                           | En savoir plus                                                                                                    |
| Code de l'exercice       Accès à l'exercice         Accès à l'exercice       Accès à l'exercice         Accès à l'exercice       Accès à l'exercice | Créez vos exercices<br>Visualisez les not<br>pa<br>Annotez, commer<br>Dupliquez, sauve | E ENSEIGNANT<br>Connexion<br>s interactifs en ligne<br>en quelques clics<br>ions non comprises<br>r classe et par élève<br>nez, encouragez les<br>notions comprises<br>egardez et partagez |

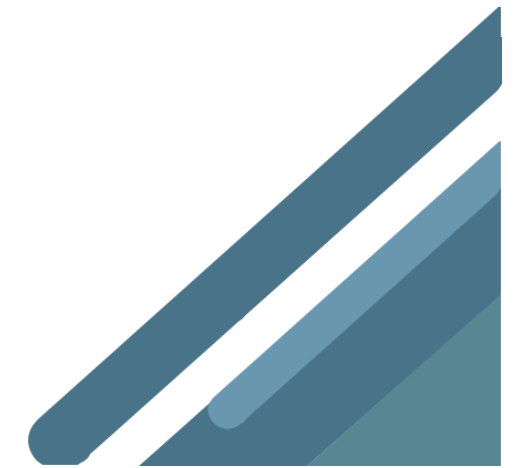

## Création d'un compte

Comme pour toutes les plateformes de ce type, il faut commencer par créer un compte qui permettra d'accéder à un espace personnel où l'on pourra retrouver tous les quiz créés ainsi que les résultats des élèves. (Ce compte est lié au compte du Réseau CANOPE).

| . quizinière 🔤 CANOPO                                                                                                    |                                                                                                    |                                                                      |
|----------------------------------------------------------------------------------------------------|----------------------------------------------------------------------------------------------------|----------------------------------------------------------------------|
| Connexion                                                                                                    |                                                                                                    |                                                                      |
| Quizinière évolue !<br>Développé par Réseau Canopé, ce serv<br><b>Vous étiez inscrit avant le 2 mai 2019</b><br>Pour continuer à utiliser ce service, voi<br>Cliquez simplement sur "Associer" pou<br>Pas d'inquiétude, vous ne perdrez auco | vice est aujourd'hui intégré à www.reseau-ca<br>9 ?<br>us devez posséder un compte (gratuit) sur v<br>ir associer votre ancien compte Quizinière à<br>une donnée. | anope.fr<br>www.reseau-canope.fr.<br>un compte www.reseau-canope.fr. |
| Déjà                                                                                                    | inscrit ?                                                                                                    | Nouvel utilisateur                                                   |
| Connectez-vous grâce à votre<br>compte www.reseau-canope.fr.<br>Connexion                                                                                                    | Inscrit avant le 2 mai 2019<br>Associer votre ancien compte<br>Quizinière à un compte<br>www.reseau-canope.fr                                                     | Créer votre compte sur<br>www.reseau-canope.fr                       |
| Connexion                                                                                                    |                                                                                                    |                                                                      |

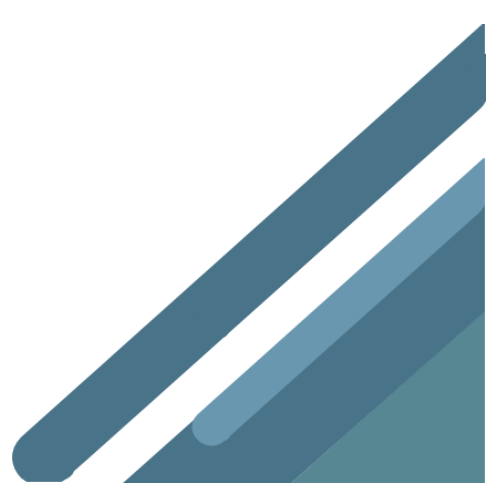

| С                                                                  | Α                                           | Ν                                | 0                                | Ρ                            | É                   | Le re<br>et d' | éseau de<br>'accomp | e création<br>bagnement                                   | t pédagogio                                                                                  | ques                                                            | MON<br>ATELIER                                          | MON<br>COMPTE                             | MES                            |                 |
|--------------------------------------------------------------------|---------------------------------------------|----------------------------------|----------------------------------|------------------------------|---------------------|----------------|---------------------|-----------------------------------------------------------|----------------------------------------------------------------------------------------------|-----------------------------------------------------------------|---------------------------------------------------------|-------------------------------------------|--------------------------------|-----------------|
| S'INF<br>& ENS                                                     | ORMER<br>SEIGNEF                            | R                                | S<br>&                           | E FORM<br>ÊTRE A             | IER<br>ACCOMPA      | GNÉ            | ÉDUCAT<br>& Socié   | ION<br>TÉ                                                 | ARTS,<br>& PATR                                                                              | CULTURE                                                         |                                                         | ACTUAL<br>& Ageni                         | ités<br>Da                     |                 |
| Accueil >                                                          | Créer m                                     | on compt                         | te                               |                              |                     |                |                     |                                                           |                                                                                              |                                                                 |                                                         |                                           |                                |                 |
| CRÉ                                                                |                                             | 10N                              | COM                              | IPTE                         |                     |                |                     |                                                           |                                                                                              |                                                                 |                                                         |                                           |                                |                 |
| Pour                                                               | les m                                       | embr                             | es de                            | l'équ                        | lipe éd             | ucati          | ive :               | Pour le                                                   | es gestior                                                                                   | nnaires                                                         | d'étak                                                  | olissem                                   | nents :                        |                 |
| <ul> <li>Accès</li> <li>Dema<br/>collec</li> <li>Utilis</li> </ul> | s à des r<br>andes d'<br>tivité<br>ation ho | essource<br>achats a<br>ors conn | es exclu<br>au gestic<br>exion d | sives<br>onnaire<br>e ressou | d'établiss<br>1rces | ement          | ou de               | <ul><li>Gestion</li><li>Paieme</li><li>Attribut</li></ul> | n des demand<br>ent par mande<br>tions de licen                                              | es d'achats<br>at administ<br>ices de proc                      | a<br>ratif<br>duits nui                                 | mériques                                  |                                |                 |
| Champs                                                             | obligatoir                                  | es*                              |                                  |                              |                     |                |                     |                                                           |                                                                                              |                                                                 |                                                         |                                           |                                |                 |
|                                                                    | Préno                                       | om* :                            |                                  |                              |                     |                |                     | Mot                                                       | de passe* :                                                                                  |                                                                 |                                                         |                                           |                                |                 |
|                                                                    | No                                          | om* :                            |                                  |                              |                     |                |                     | Confi<br>mot                                              | rmer votre<br>de passe* :                                                                    |                                                                 |                                                         |                                           |                                |                 |
| Adre                                                               | sse e-m                                     | ail* :                           |                                  |                              |                     |                |                     | V                                                         | /ous êtes* :                                                                                 | Choisisse                                                       | z votre pi                                              | rofil                                     | ~                              | •               |
|                                                                    |                                             |                                  |                                  |                              |                     |                |                     | ☐ J'ac<br>les<br>☐ J'at<br><u>ver</u><br><u>cor</u>       | cepte de rece<br>activités de R<br>teste avoir lu<br><u>ite et d'utilisa</u><br>fidentialité | voir les act<br>éseau Cano<br>et accepte<br><u>tion</u> ainsi o | ualités e<br>opé<br>les <u>Conc</u><br>que la <u>pc</u> | t les infor<br>litions gér<br>olitique de | mations :<br><u>nérales de</u> | sur<br><u>P</u> |
| * Char                                                             | nps oblig                                   | atoires                          |                                  |                              |                     |                |                     |                                                           |                                                                                              |                                                                 |                                                         |                                           |                                |                 |
|                                                                    |                                             |                                  |                                  |                              |                     |                |                     |                                                           |                                                                                              |                                                                 | Valid                                                   | ler l'ins                                 | scriptio                       | on              |

Accueil > Créer mon compte

### CONFIRMATION

Votre compte Canopé a bien été créé !

Un e-mail de confirmation vous a été envoyé. Cliquer sur " Poursuivre ma visite " pour vous connecter et poursuivre votre parcours

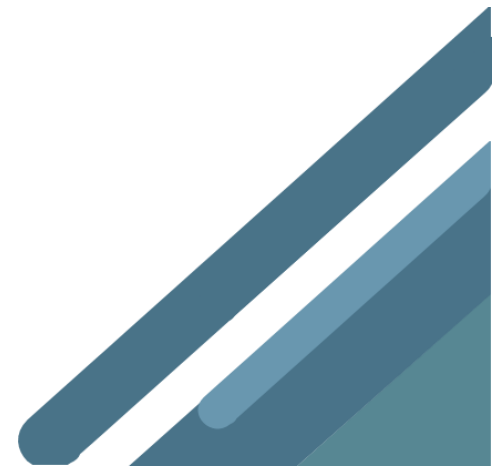

# Création d'un quiz

L'éditeur de quiz se présente sous la forme de quatre blocs qui se succèdent horizontalement.

| Écrivez le nom de votre modèle ici | Questions/Documents       Réponse/Activité       Séparateurs         T       Image       Image |  |
|------------------------------------|----------------------------------------------------------------------------------------------------|--|
| Bloc 1                             | Choisissez ici de quelle façon vous souhaitez<br>formuler votre question à vos élèves :<br>textuellement, oralement, visuellement, etc.     Choisissez ici de quelle façon vous souhaitez<br>que l'élève vous réponde :<br>textuellement, oralement, visuellement, etc.     Les séparateurs<br>permettent<br>de dissocier<br>visuellement                                                                                                    |  |
|                                    | Vous pouvez aussi vous servir de ces outils Ce sont des éléments que l'élève verra des éléments<br>pour inclure des documents ressources<br>dans votre exercice.<br>Ce sont des éléments que l'élève verra<br>mais sur lesquels il ne pourra pas agir Bloc 3                                                                                                    |  |
| <                                  | Bloc 2 Bloc 4                                                                                                    |  |
|                                    |                                                                                                    |  |

- Le bloc 1 permet de noter le titre du quiz.
- Le bloc 2 permet de déterminer la façon dont la question sera posée.
- Le bloc 3 permet de déterminer la façon dont les élèves pourront répondre : texte libre (question ouverte), dessin, texte-à-trou, QCM, et même enregistrement audio !
- Le bloc 4 permet d'indiquer que la question est terminée et de passer à la suivante. Il suffit pour cela de cliquer sur séparateur simple ou numéroté (au choix.)

Écrivez le titre de votre exercice ici

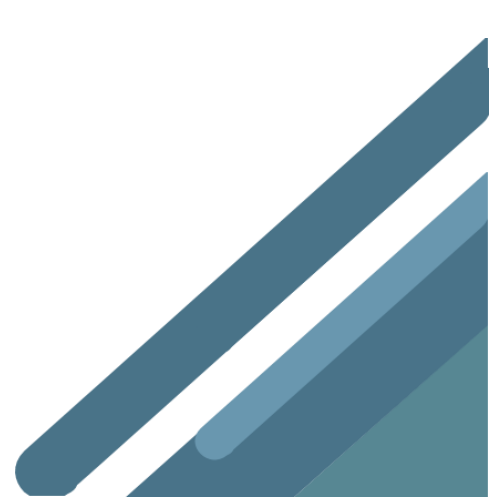

### Apport de question, de documents et de ressources

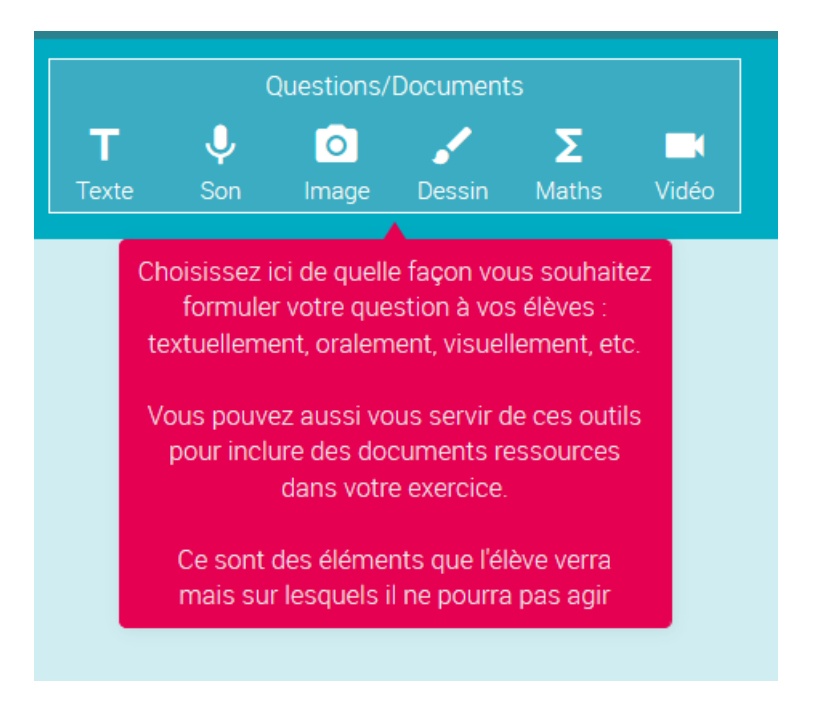

On peut poser directement une question en cliquant sur "texte" mais il est également possible d'insérer un document qui servira de support aux questions : un fichier audio, une photo, une vidéo, un dessin ou une équation.

#### Possibilité d'intégrer une syntaxe mathématique

Texte et formule mathématique (syntaxe Katex entre "\$\$"):  
Exemple : 
$$\$\$f(x) = \inf_{-\infty} f(\xi) e^{2\pi i \xi x} d\xi$$
  
 $f(x) = \int_{-\infty}^{\infty} \hat{f}(\xi) e^{2\pi i \xi x} d\xi$ 

Intégration de vidéo (Attention, uniquement en provenance de Youtube)

| B <i>I</i> <u>U</u> [2]      | Mots: 9 Caractères: 62                                       |           |
|------------------------------|--------------------------------------------------------------|-----------|
| Bonjour.<br>Voici un exemple | simple de l'utilisation de <u>Quizinière</u>                 |           |
| Coller ici l'adresse         | URL d'une Vidéo YouTube (seules les vidéos YouTube sont supp | portées). |
|                              |                                                              |           |

Le bloc « Réponse / Activité » permet de déterminer la façon dont les élèves pourront répondre : texte libre (question ouverte), dessin, texte-à-trou, QCM, et même enregistrement audio !

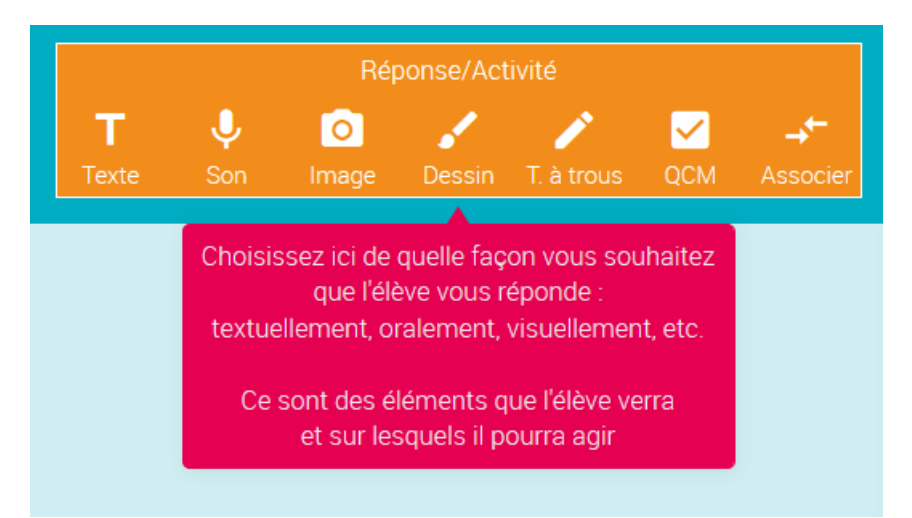

#### Exemples :

| Texte complet :                                                                      | _ |  |  |  |  |  |  |
|--------------------------------------------------------------------------------------|---|--|--|--|--|--|--|
| Saisissez votre texte original ici. Le texte sera recopié automatiquement ci-dessous |   |  |  |  |  |  |  |
|                                                                                      |   |  |  |  |  |  |  |
|                                                                                      |   |  |  |  |  |  |  |
|                                                                                      |   |  |  |  |  |  |  |
|                                                                                      |   |  |  |  |  |  |  |
|                                                                                      |   |  |  |  |  |  |  |
| Cliquez sur les mots ci-dessous pour en faire des trous :                            |   |  |  |  |  |  |  |

| Σ 🔋 Saisissez la réponse 1 |                  |
|----------------------------|------------------|
| Σ                          |                  |
| Ajout d'une ligne          | choix multiple 🗸 |

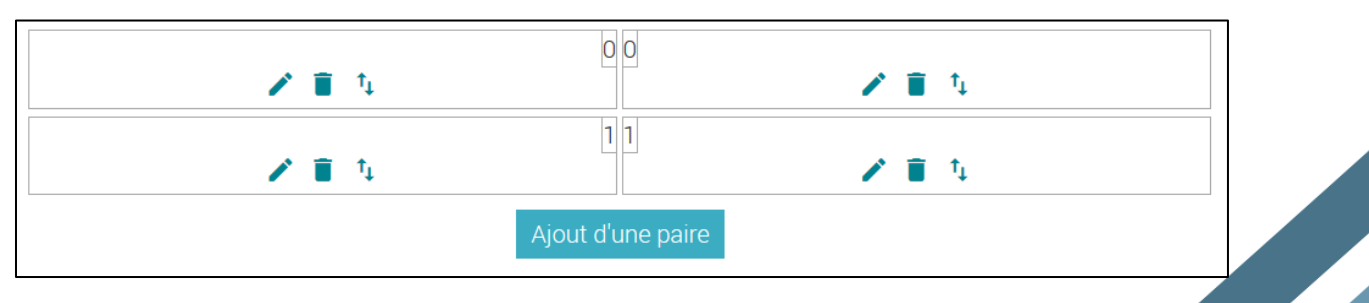

### Organisation de l'exercice

Le bloc « Séparateurs » permet d'indiquer que la question est terminée et de passer à la suivante.

Il suffit pour cela de cliquer sur séparateur simple ou numéroté (au choix.)

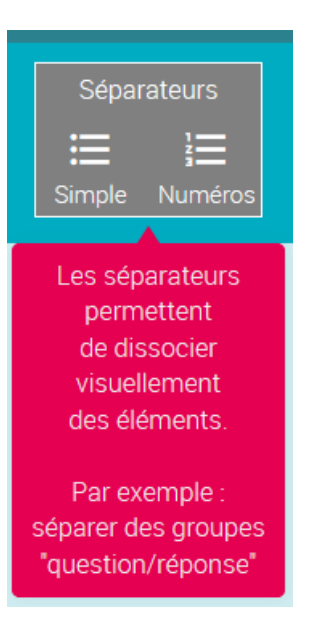

Vous pouvez, par glisser-déposer, facilement réorganiser l'ordre des éléments

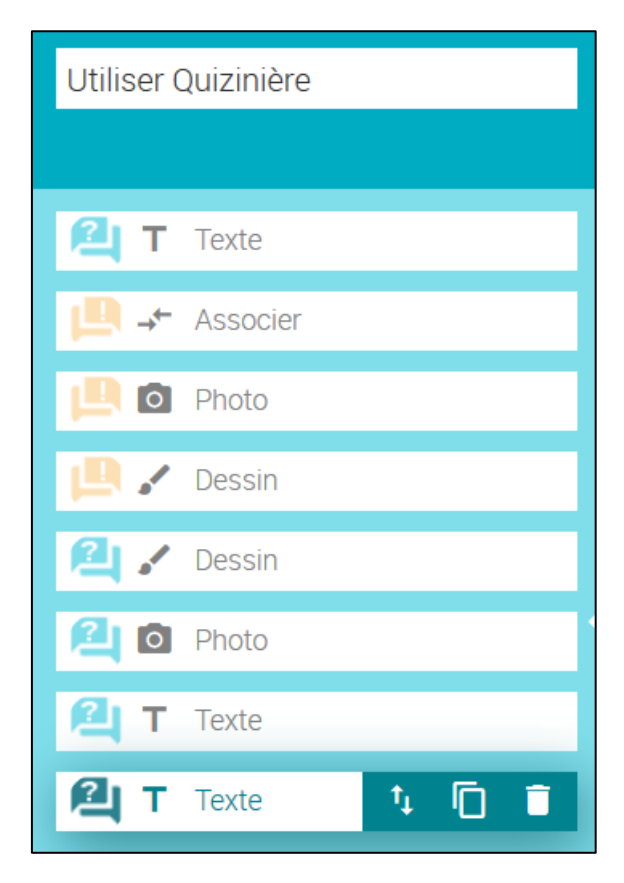

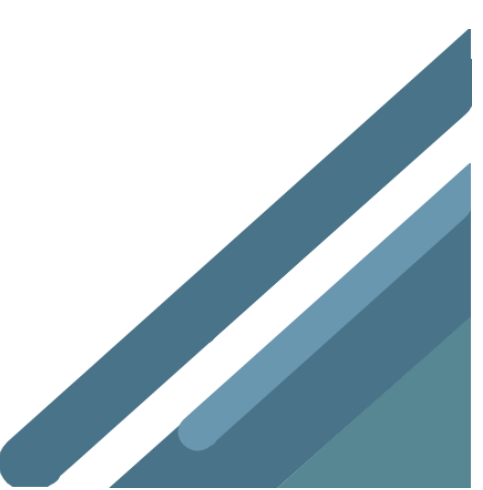

## Diffusion de l'exercice

Une fois l'éditeur fermé, on arrive sur une page qui présente les différents quiz que l'on a créés. Il est possible de les prévisualiser ou encore de les modifier.

En cliquant sur « diffuser » (logo en forme d'avion orange), on accède à un menu permettant de déterminer quelques paramètres, dont la date limite de retour des copies.

| R. quizinière CANOP®                                                                                                    |      |           |           |         |         |      | ×       |        |     |   |
|----------------------------------------------------------------------------------------------------|------|-----------|-----------|---------|---------|------|---------|--------|-----|---|
| Paramètres de la diffusion                                                                                                    |      |           |           |         |         |      |         |        |     |   |
|                                                                                                    |      |           | 111       |         | 100 - 1 |      |         |        |     |   |
| litre de la diffusion :                                                                                                    | Sais | Ir ICI Ie | e titre ( | de la d | ITTUSIC | n    |         |        |     |   |
| Diffuser la correction aux élèves :                                                                                                    |      |           |           |         |         | R    | etour a | activé |     |   |
| Dans un souci de conformité au Règlement général sur la protection des données, demandez à vos élèves d'inscrire<br>leur pseudo, et non leurs données personnelles tels que leurs noms et prénoms, lorsqu'ils font une nouvelle activité. |      |           |           |         |         |      |         |        |     |   |
| Date limite pour rendre les copies :                                                                                                    | <    |           |           | août    | 2019    |      |         | >      | 8h  |   |
| lundi 26 août 2019 18:00                                                                                                    |      | dim.      | lun.      | mar.    | mer.    | jeu. | ven.    | sam.   | 106 |   |
|                                                                                                    | 31   | 28        | 29        | 30      | 31      | 01   | 02      | 03     | TUN |   |
|                                                                                                    | 32   | 04        | 05        | 06      | 07      | 08   | 09      | 10     | 12h |   |
|                                                                                                    | 33   | 11        | 12        | 13      | 14      | 15   | 16      | 17     | 14h |   |
|                                                                                                    | 34   | 18        | 19        | 20      | 21      | 22   | 23      | 24     |     |   |
|                                                                                                    | 35   | 25        | 26        | 27      | 28      | 29   | 30      | 31     | 16h |   |
|                                                                                                    | 36   | 01        | 02        | 03      | 04      | 05   | 06      | 07     | 18h |   |
| Nombre de copies maximum : (100<br>copies maximum)                                                                                                    | 25   |           |           |         |         |      |         |        |     | • |
|                                                                                                    |      | C         | créez l   | a diffu | ision   |      |         |        |     | > |

Il suffit ensuite de cliquer sur « créer la diffusion » puis de choisir les modalités de diffusion : par lien direct, par code ou même QR code.

| Q Vos modèles d'activités ∨ | Création 🔨              | Modification 🗡          | Ajout d'un modèle |
|-----------------------------|-------------------------|-------------------------|-------------------|
| Mon premier exercice        | dim. 25 août 2019 11:04 | dim. 25 août 2019 11:04 | 1 🖸 🛛 🔋 🖬 >       |

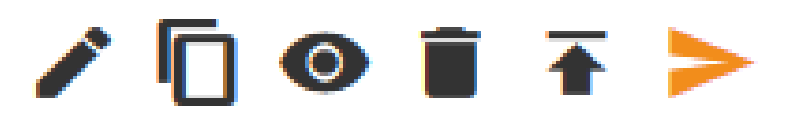

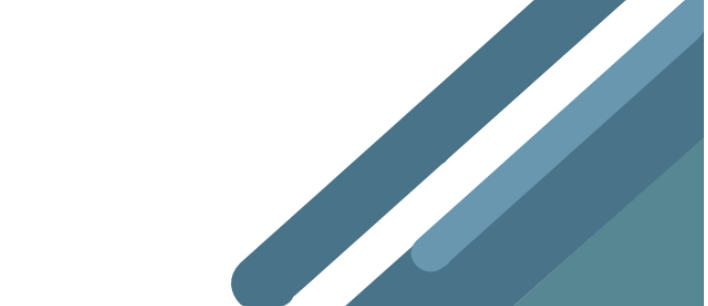

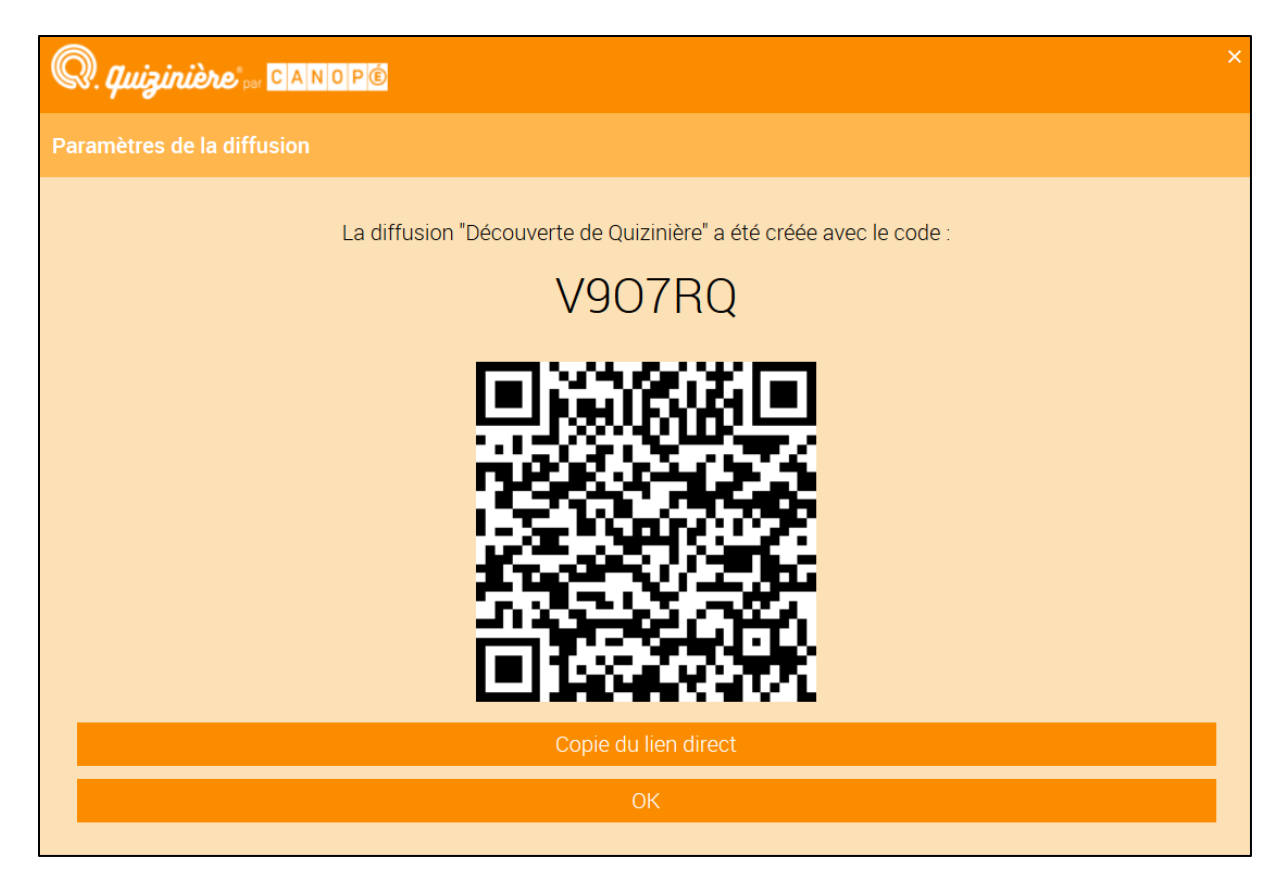

Les élèves font les exercices et envoient leur copie par un simple clic. Au moment de l'envoi, un code leur est donné. Ils doivent le noter car il leur sera demandé pour voir leur copie lorsqu'elle aura été corrigée.

L'enseignant reçoit les copies sur son compte. Seules les questions ouvertes (ou celles qui exigeaient des réponses sous forme d'enregistrement audio ou de dessins) doivent être corrigées manuellement. Les questions de type QCM sont corrigées automatiquement mais l'enseignant conserve la possibilité de modifier cette correction.

Une fois la correction validée par l'enseignant, les élèves peuvent accéder à leur copie grâce au code qui leur a été attribué. Attention, pour voir leur correction ils auront besoin du code de leur copie mais aussi de celui de l'exercice !

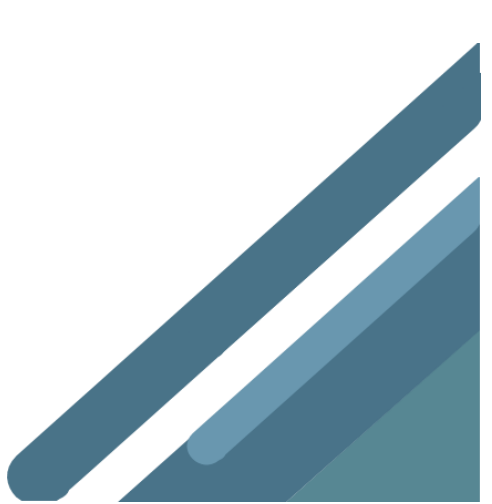

Comme avec les autres plateformes, on a accès à un certain nombre de statistiques sur les résultats des élèves.

| Liste des copies                                                                     | Diffuser corrections                 |                      |                     | Gisbales | Par dilyns |   |
|--------------------------------------------------------------------------------------|--------------------------------------|----------------------|---------------------|----------|------------|---|
| Test: 5 copie(s) reque(s<br>diffusé le : dim: 22/10/1<br>à rendre avant le : lun: 2: | ) sur 25<br>7 12:06<br>3/10/17 18:00 |                      |                     |          |            |   |
| Noim de l'élève 🔿 😪                                                                  | Beguerie                             | All As M. Scole As N | Associationic A St. |          |            |   |
| Antoine                                                                              | dim. 22/10/17 12:09                  | 100%                 |                     |          | 7YL        | 0 |
| Enzo                                                                                 | dim 22/10/17 12:11                   | 0%                   |                     |          | A62        | 0 |
| Laura                                                                                | dim. 22/10/17 12:09                  | 100%                 |                     |          | PD2        | 0 |
| Martin                                                                               | dim. 22/10/17 12:06                  | 100%                 |                     |          | W66        |   |
| Nora                                                                                 | dim: 22/10/17 12:09                  | 100%                 |                     |          | 56L        |   |

### Partager son modèle avec des collègues

Les options de diffusion permettent de partager l'exercice avec vos collègues.

| Q. quizinière a CANOPÉ                                   | × |
|----------------------------------------------------------|---|
| Partager le modele "Mon premier exercice"                | - |
| https://test.quiziniere.com/#/PartageExercice/QJGXW7ZAV5 |   |
| Copie du lien                                            |   |
| Envoi par courriel                                       |   |
|                                                          |   |

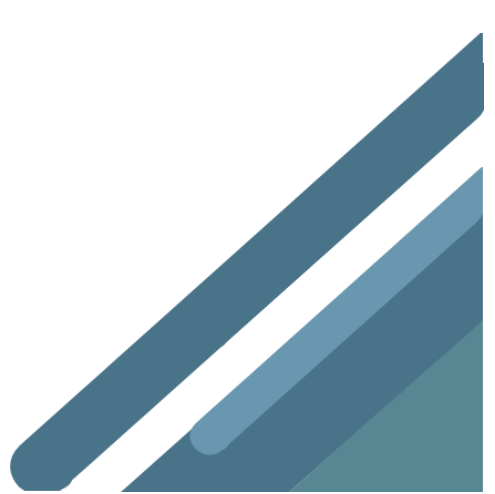

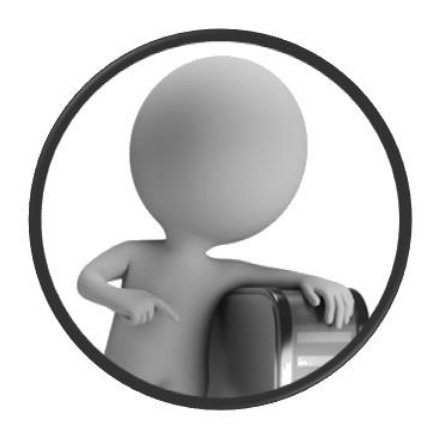

PortailEduc asbl http://www.portaileduc.net

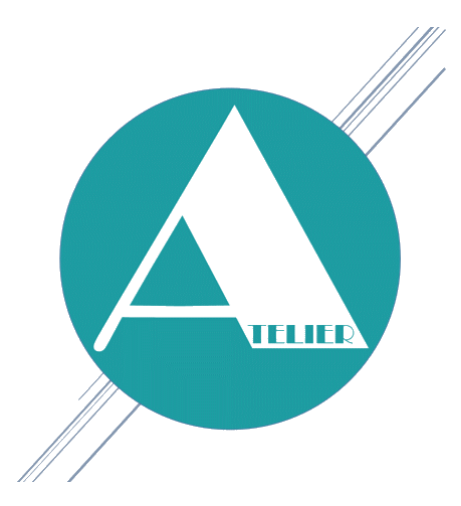

Atelier-EDU http://www.atelier-edu.be

Mise à jour : Août 2019

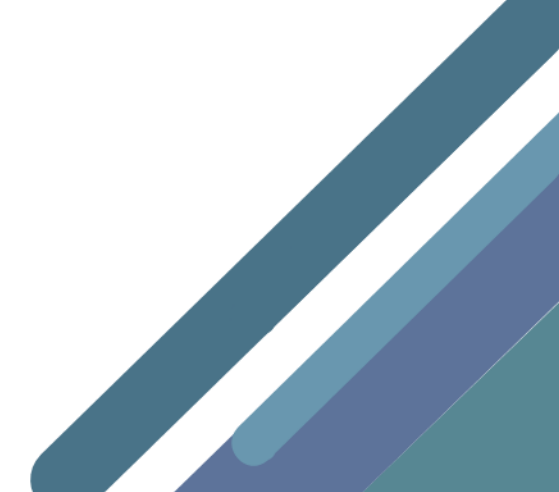